# Pick Wave Rules

Pick wave rules allow you to improve pick wave efficiency and accuracy by configuring rules to customize criteria for creating pick waves. When creating a pick wave based on a rule, only shipments matching its criteria will be included in the wave.

### Pick Wave Rule Criteria

Pick wave rules are based on expressions called product, customer, and shipment rules. At least one of these expressions is required to create a pick wave rule. They are made up of a set of conditions that can be used with logical operators like OR or AND, such as in a product rule of "Category = Shoes AND Brand = Adidas" that would restrict the pick wave rule to products that fit those conditions.

Product rules can be based on product type, code, variant, static category, attribute, and some other first class fields. For example, a product-based pick wave rule could consider:

- Whether a specific product can be included in pick waves
- Whether to pick products in a specific static category
- Whether to pick products above a certain weight

Customer rules can be based on either customer segments or B2B customer account IDs. If neither is provided, the rule will apply to all customers and segments. For example, a customer-based pick wave rule could consider:

- Whether to pick items for a specific B2B customer account
- Whether to pick items for a B2C segment of Gold level customers

Shipment rules can be used to specify whether to pick Direct Ship, BOPIS, Delivery, and/or Transfer shipments. If a shipment type is not specified, then the rule will check for shipments matching the criteria across all types. Additionally, a shipment-based pick wave rule could consider:

- Whether the shipment includes one or multiple items
- Whether to pick shipments for a specific carrier, delivery provider, and/or shipping method
- Whether to pick shipments based on their Estimated Delivery Date (if you are using the Estimated Delivery Dates feature)
- Whether to pick shipments in a certain SLA status, such as Late (if you are using the SLA feature)

Customer and shipment rules are available to all implementations out-of-the-box. If you want to use product rules, your implementation must have a Catalog. Then, submit a request to to enable product rules for you.

# **Enable Pick Wave Rules**

A single **Enable Pick and Pack** checkbox is displayed in location group configurations that applies to all fulfillment types. Enable this for the locations that you want to use pick waves rules for.

The following behaviors allow users to view and update pick wave rules. The Admin and SuperAdmin roles have these behaviors by default.

- Product Rule
  - Product Rule Read, Product Rule Create, Product Rule Update, Product Rule Delete
- Customer Rule
  - Customer Rule Read, Customer Rule Create, Customer Rule Update, Customer Rule Delete
- Shipment Rule
  - Shipment Rule Read, Shipment Rule Create, Shipment Rule Update, Shipment Rule Delete
- Pick Wave Rule
  - Pick Wave Rule Read, Pick Wave Rule Create, Pick Wave Rule Update, Pick Wave Rule
     Delete

All Fulfiller users have the Pick Wave Rule Read behavior by default so that they can select rules while creating a pick wave. You can add the Create and Update behaviors to any other roles that you want to manage rules, such as store managers, as needed.

### **Configure Pick Wave Rules**

To create a pick wave rule:

- 1. Go to **Pick Wave Rules** in the Fulfiller navigation menu.
- 2. Click Create Pick Wave Rule.
- 3. Enter a **Code**. If not provided, the system will generate one automatically.
- 4. Enter a Name.
- 5. Enter an optional **Description**.

Create Pick Wave Rule

| Loue     | Name *                                                                                       | Description                         |                   |                 |                 |   |            |
|----------|----------------------------------------------------------------------------------------------|-------------------------------------|-------------------|-----------------|-----------------|---|------------|
| 100      | B2B Pick Wave Rule                                                                           | Example customer rule               |                   |                 |                 |   |            |
| QUERY    |                                                                                              |                                     |                   |                 | Select Location | ~ | Preview () |
| *Note: A | t least one product rule or one custom                                                       | er rule or one shipment rule is req | uired to set up a | a pick wave rul | e.              |   |            |
| ~        | Product Rule MASTER C                                                                        | ATALOG : Master Sports 🗸 🗸          |                   |                 |                 |   |            |
|          | Product Rule                                                                                 |                                     |                   |                 |                 |   |            |
|          | Select Product Rule                                                                          |                                     | ~                 |                 |                 |   |            |
|          |                                                                                              |                                     |                   |                 |                 |   |            |
| ~        | Customer Rule                                                                                |                                     |                   |                 |                 |   |            |
| ~        | Customer Rule D2b user                                                                       |                                     | × ×               |                 |                 |   |            |
| ~        | Customer Rule Customer Rule b2b user Customer Rule                                           | + Create New Customer Rule          | × ~               |                 |                 |   |            |
| ~        | Customer Rule Customer Rule b2b user Customer Rule Customer Rule Shipment Rule               | + Create New Customer Rule          | × ~               |                 |                 |   |            |
| ~        | Customer Rule Customer Rule b2b user Customer Rule Customer Rule Shipment Rule Shipment Rule | + Create New Customer Rule          | × ~               |                 |                 |   |            |

- 6. Select or create a product, customer, or shipment rule. At least one rule type must be selected.
  - If you select a product rule, you must also select a Master Catalog from the dropdown menu.
  - Creating or editing a rule will open an expression editor that you can view in Query, JSON, or Text format. Here you can define one or more conditions by entering a product property, logical operator, and value to compare the property against and grouping them as needed.
  - Product and customer rules cannot be shared across any other rule features, such as purchase limit rules. This means that only those that were created as part of pick wave rules will be available here.

#### **Create Shipment Rule**

| Code<br>10 | Name *   | Description   |   |                 |           |       |
|------------|----------|---------------|---|-----------------|-----------|-------|
| QUERY      |          |               |   | Select Location | ✓ Preview | 0     |
| ~ [        | AND OR + | Add Condition | × |                 |           |       |
|            |          |               |   |                 | Cancel    | Saura |

- 7. Test the rule by selecting a location from the dropdown menu above the query expressions and then clicking **Preview** to view a list of shipments that would be included in these pick wave conditions. Though rules are not tied to specific locations, you must select one because pick waves will always be created in the context of a location and limited to the qualifying shipments at that location.
- 8. Click **Save** in the top right of the pick wave rule when you are done configuring it.

#### **Best Practices**

Kibo recommends to keep the following best practices in mind when creating pick wave rules:

- Start with simple, reusable rules based on common fulfillment flows (such as Shipment Type = STH or Carrier = FedEx) and what's needed most frequently.
- Use meaningful rule names that clearly indicate their purpose, such as "BOPIS Same Day."
- Create shipment rules based on a single Shipment Type, instead of a combination, to make them easier to manage.
- Combine shipment, product, and customer rules judiciously. Only add multiple rule types (e.g., product and shipment) if truly required as overly specific rules may limit flexibility.
- Always preview a new rule to ensure it pulls in expected shipments before activating it for live use.
- Periodically review and retire outdated or unused rules to avoid clutter.
- The Create/Update/Delete Rule behavior permissions should be limited to Admin users and managers.
- When updating a rule, the Admin user should coordinate with associates who may be using it. There is no automated notification when a rule is updated.

# Create Pick Waves with Rules

Once a rule is configured, you will be able to select it during pick wave creation as shown below. Clicking **Edit Selected Rule** or **Create New Rule** will open a tab with the rule configurations for you to modify without leaving the pick wave creation page.

| Create pick wave for Location 1 |                                        |  |  |  |  |
|---------------------------------|----------------------------------------|--|--|--|--|
| Create New Pick Wave            |                                        |  |  |  |  |
| Select Pick Wave Rule:          | STH Shipments Rule                     |  |  |  |  |
|                                 | Edit Selected Rule     Create New Rule |  |  |  |  |
| Shipments:                      | Number of Shipments                    |  |  |  |  |
|                                 | 5                                      |  |  |  |  |
|                                 |                                        |  |  |  |  |
| Print options:                  | Print pick wave                        |  |  |  |  |
|                                 | Print packing slip                     |  |  |  |  |
|                                 | Print single order sheets              |  |  |  |  |
| Create Pick Wave                |                                        |  |  |  |  |
|                                 |                                        |  |  |  |  |

If some of the shipments displayed in the rule preview are not present in the created pick wave, this is because the preview qualifies all shipments that meet the rule's criteria. When creating the pick wave, some shipments that qualified for the rule may not be able to be included in a pick wave (such as those with a Pending payment status).

### View Pick Wave Rules

The Pick Wave Rules page of the Fulfiller UI displays all existing rules and allows you to manage them with the below actions:

- Click Create Pick Wave Rule to create a new one.
- Toggle the **Status** icon on a specific rule to activate or deactivate it.
- Expand the actions menu on a specific rule to Edit or Delete it.
- Check multiple rules and then use the Actions menu in the top right to delete, enable, or disable them.

| ≡          | Pick Wave Rules |                         |                     |            | Create Pick Wave Rule |     |
|------------|-----------------|-------------------------|---------------------|------------|-----------------------|-----|
|            |                 |                         |                     |            | Actions               | ~   |
|            | Code            | Name                    | Created On          | Created By | Status                | E 1 |
| $\bigcirc$ | 131             | B2B Pick Wave Rule      | 07/01/2025 09:45 am | Kibo admin |                       | ÷   |
|            | 146             | Bulk UPS Shipments Rule | 07/03/2025 03:37 am | Kibo admin |                       | :   |
| $\bigcirc$ | 148             | Heavy Item Rule         | 07/04/2025 07:51 am | Kibo admin |                       | :   |
|            | 142             | Headless Rule 101       | 07/02/2025 11:09 am | Kibo admin |                       | :   |
|            | 122             | Custom Pick Wave        | 07/01/2025 06:25 am | Kibo admin |                       | :   |

## **API Integration**

You can also create and manage pick wave rules with the following Pick Wave Rules API endpoints. The API documentation will be updated with their full schemas soon.

- Create Pick Wave Rule: POST .../api/commerce/rules/pickwave
- Get Pick Wave Rules: GET .../api/commerce/rules/pickwave
- Get Pick Wave Rule by Code: GET .../api/commerce/rules/pickwave/{code}
- Update Pick Wave Rule: PUT .../api/commerce/rules/pickwave/{code}
- Delete Pick Wave Rule: DELETE .../api/commerce/rules/pickwave/{code}

The example below demonstrates a Create Pick Wave request based on product, shipment, and customer rules:

```
ł
 "code": "1",
 "name": "Pick Wave Rule 1",
 "description": "an example rule",
 "enabled": true,
 "productRules": [
  {
   "code": "Product PickWave",
   "masterCatalogId": 1
  }
 ],
 "shipmentRules": [
  Ł
   "code": "12",
   "masterCatalogId": 1
  }
 ],
 "customerRule": [
  "cust01"
 ],
 "auditInfo": {
  "updateDate": "2025-05-12T09:13:43.828Z",
  "createDate": "2025-05-12T09:13:43.828Z",
  "updateBy": "admin",
  "createBy": "admin"
 }
}
```

The Product Rules, Customer Rules, and Shipment Rules APIs ( .../api/commerce/rules/shipment ) can be used to manage the supporting product, customer, and shipment rules. The Shipment Rules API endpoints are structured similarly to those of the product and customer rules, and can be based on any of the following expression properties.

- shipmentType (such as "STH" or "BOPIS")
- pickwaveType ("single" to include only shipments that contain a single item, "multiple" to include shipments that contain multiple items, and "normal" to include both)
- carrierId
- shippingMethod
- inventoryLocator
- isExpress
- EDD
- ServiceLevelAgreement
- OrderPlacedDate

The API documentation will be updated with these shipment endpoints and linked here soon. The below example demonstrates a rule to evaluate shipments for those belonging to orders placed before 10 days ago.

```
ł
 "code": "1",
 "name": "Shipment Rule 1",
 "description": "example shipment rule",
 "expression": {
  "tree": {
   "type": "container",
   "logicalOperator": "or",
   "nodes": [
     {
      "type": "predicate",
      "left": "OrderPlacedDate",
      "operator": "bf",
      "right": "10 days"
    }
   ]
  }
 },
 "metaData": [
  {
   "key1": "value1"
  }
 ],
 "auditInfo": {
  "updateDate": "2025-05-30T08:33:37.788Z",
  "createDate": "2025-05-30T08:33:37.788Z",
  "updateBy": "admin",
  "createBy": "admin"
 }
}
```

The Create Pick Wave endpoint at POST .../commerce/pickwaves/rules-based also allows you to generate a pick wave via API based on a specified location, rule code, and optional list of shipment numbers to be considered. The pick wave will be created with any valid shipments that match the rule from the list you provided.

```
{
    "fulfillmentLocationCode": "LOC1",
    "pickWaveRuleCode": "PW007",
    "maxShipments": 10,
    "fulfillableShipmentsOnly": true,
    "shipmentNumbers": [
    1000110,
    1000112,
    1000112,
    1000124,
    1000137
 ]
}
```